## YOUR MARGARET RIVER REGION

## **Tour Operator Bookeasy Tip**

Extending or changing your date range on your tour products

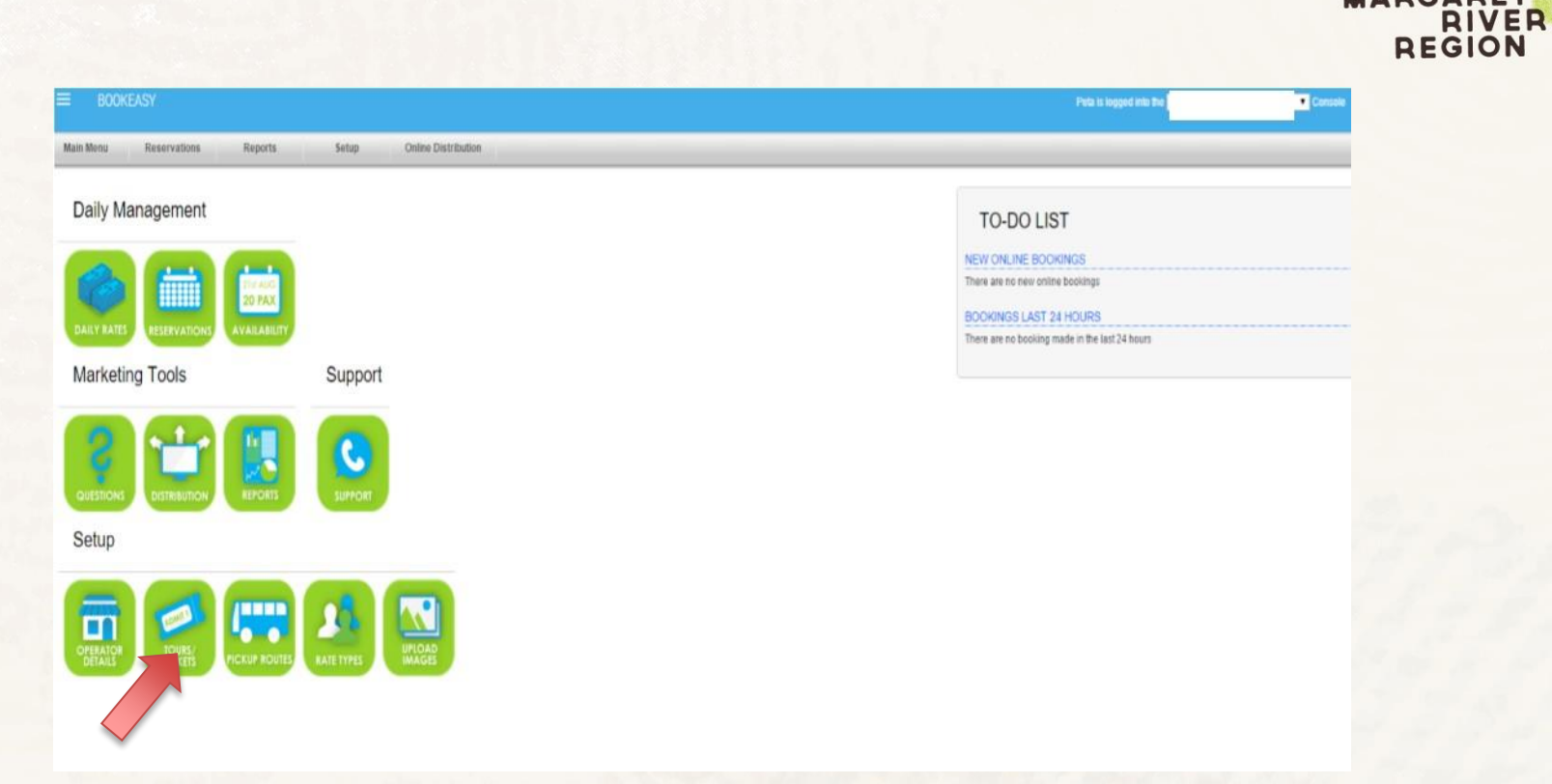

MARGARET

- 1. Click on Tours/Tickets
- 2. Select on the individual tour product you would like to edit

## MARGARET RIVER REGION

| be bookeasy Tours Test Console   Logout   Knowledgebase                                                                                                    |                                                       |                  |                          |                                 |                             |                               |
|----------------------------------------------------------------------------------------------------|-------------------------------------------------------|------------------|--------------------------|---------------------------------|-----------------------------|-------------------------------|
| Main Menu Reserv                                                                                                    | ation Calendar Reports                                | Setup            | Online Distribution Hel  | p and Support                   |                             |                               |
| ADD A NEW TOUR                                                                                                    |                                                       |                  |                          |                                 |                             |                               |
| General Advanced Option                                                                                                    | s Date Restrictions Pickup/Dr                         | op off locations | Quick Links              | 📰 View Tours 🖍 Daily            | y Rates 🛗 Availability      | ★ Facilities                  |
| Available Date Ranges                                                                                                    | Start Date 1<br>01/01/2014 🗃<br>Add a new Available D | 3<br>ate Range   | End Date 2<br>31/12/2016 |                                 | 4<br>Remove Date Range      |                               |
| Available Days 5 Sunday V Monday V Tuesday V Wednesday V Thursday V Friday V Saturday                                                                                       |                                                       |                  |                          |                                 |                             |                               |
| Save Changes                                                                                                    |                                                       |                  |                          |                                 |                             |                               |
| Current Location:                                                                                                    |                                                       |                  |                          | brittni is logged into the Book | keasy Tours Test Console Co | onsole   Logout   Online Help |
| 1. Start Date – Select the date your tour will be available from                                                                                                    |                                                       |                  |                          |                                 |                             |                               |
| 2. End Date – Enter the date you wish to stop selling this tour (IMPORTANT- If this date has expired and no new date range is set your product is not displaying for sale!) |                                                       |                  |                          |                                 |                             |                               |
| 3. Add a New Date Range – Click here to add another date range (great feature for seasonal product!)                                                                        |                                                       |                  |                          |                                 |                             |                               |
| 4.Remove Date Range – Click here to remove a date range if applicable                                                                                                    |                                                       |                  |                          |                                 |                             |                               |
| 5. Select available days of the week this tour operates (if applicable)                                                                                                    |                                                       |                  |                          |                                 |                             |                               |

## **REMINDER:**

IF THE DATE RANGE HAS EXPIRED, YOUR TOUR IS NOT DISPLAYING AS AVAILABLE FOR SALE!

Tip! Set yourself a reminder in your diary to check back every season to make sure you have updated the availability range as Bookeasy will allow product to be sold up to 2 years in advance.